**MATERI KOMPUTER TK-B** 

TEMA : BENDERAKU

KEGIATAN : MENGGAMBAR DAN MEWARNAI GAMBAR BENDERA MERAH

PUTIH MENGGUNAKAN PAINT, SERTA MENULISKAN NAMA

**BENDERA.** 

WAKTU : SELASA, 12 MEI 2020

LANGKAH – LANGKAH :

- 1. Bukalah Paint (Aplikasi menggambar) yang terdapat pada Komputer atau Laptop.
- 2. Klik Text (A) pada paint untuk menuliskan nama "BENDERA INDONESIA"

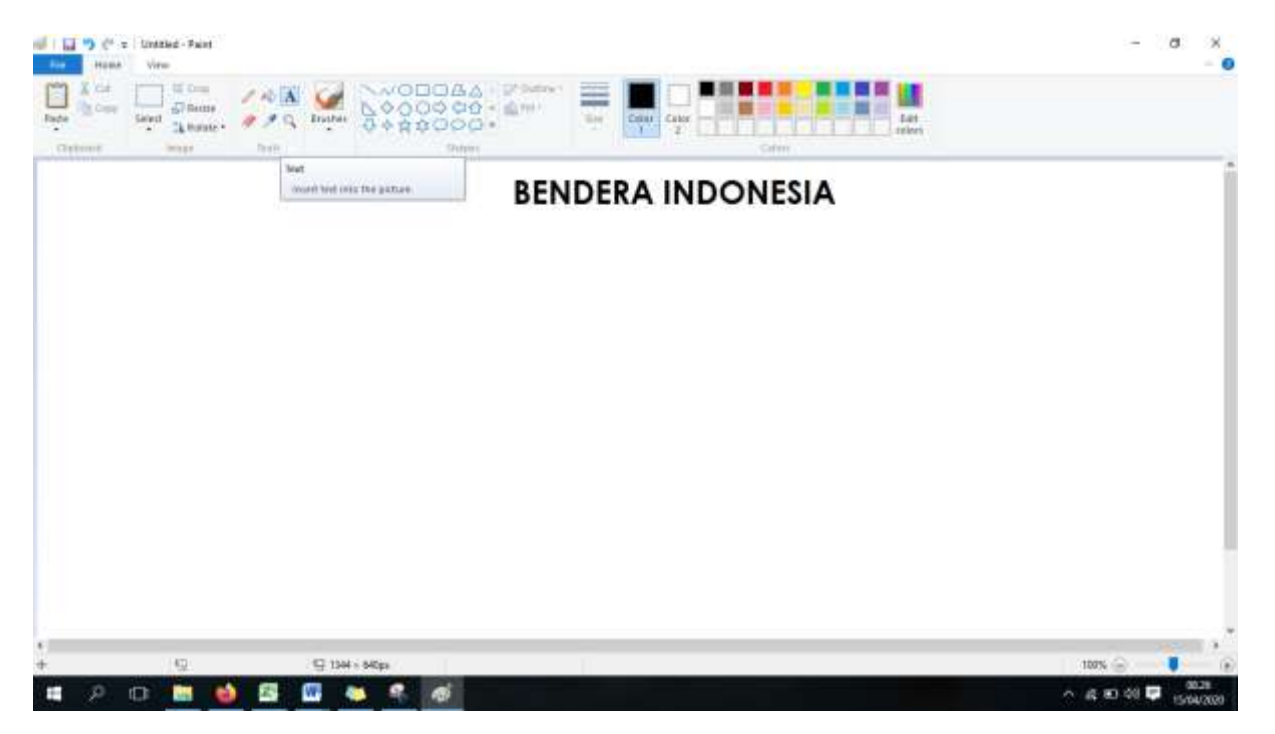

3. Buatlah gambar tiang bendera dengan cara mengklik Rectangle (Persegi Panjang) yang terdapat pada Shapes.

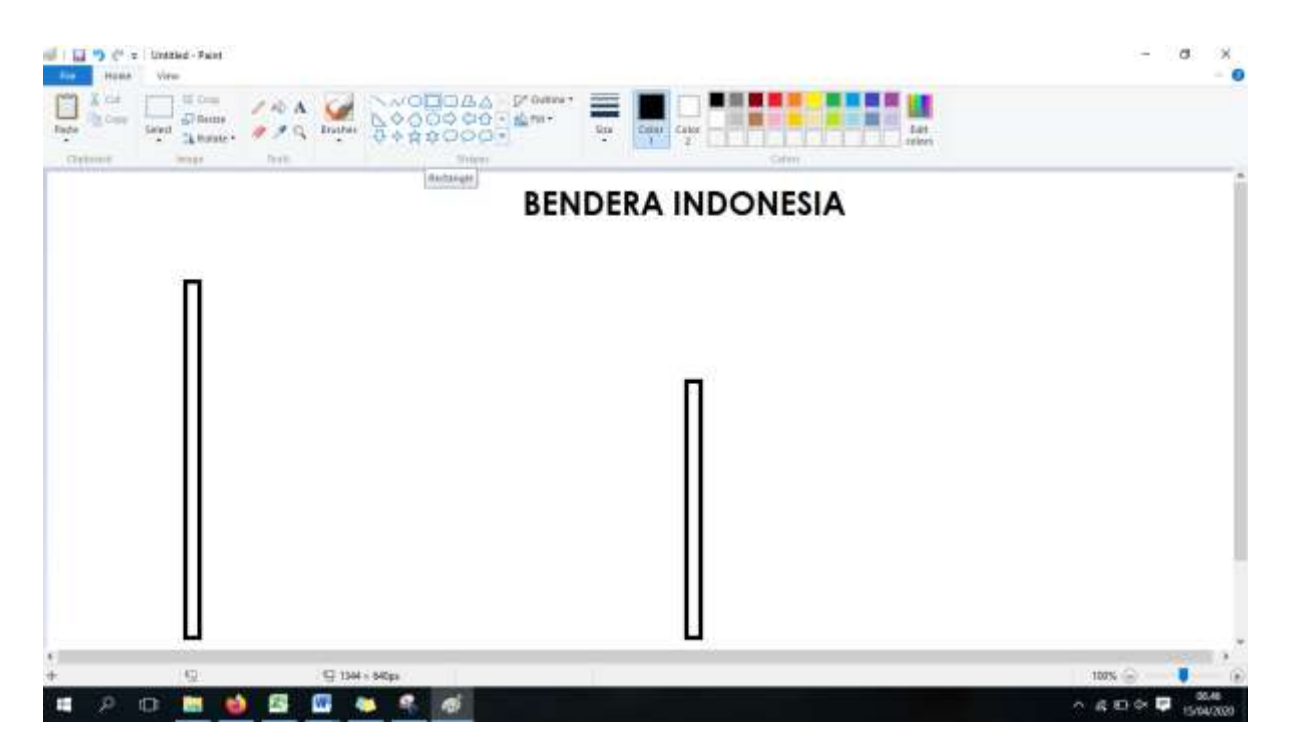

4. Buatlah gambar bendera dengan cara mengklik Rectangle (Persegi Panjang) yang terdapat pada Shapes.

| And Head West                                                                               |                   | Las ation  |
|---------------------------------------------------------------------------------------------|-------------------|------------|
|                                                                                             | BENDERA INDONESIA |            |
|                                                                                             |                   | _          |
|                                                                                             |                   |            |
|                                                                                             |                   |            |
| ,<br>,<br>,<br>,<br>,<br>,<br>,<br>,<br>,<br>,<br>,<br>,<br>,<br>,<br>,<br>,<br>,<br>,<br>, | As project        | 100% 🕞 — 🖡 |

5. Klik Line (Garis) untuk membagi 2 pada gambar bendera.

| <b></b> |
|---------|
|         |
|         |
|         |
|         |

6. Klik Fill with color (gambar ember tumpah) dan pilih lah warna yang terdapat di sudut kanan atas. Pilih lah warna menggunakan warna bebas untuk mewarnai gambar benda langit.

| 1 1 9 (* z Unstied Faint                                                                                                    |                                                                                                    |                   | - a × |
|----------------------------------------------------------------------------------------------------|----------------------------------------------------------------------------------------------------|-------------------|-------|
| A car<br>and a car<br>Send A car<br>A car<br>A car |                                                                                                    |                   |       |
| Otherst Mark                                                                                                    | Term One<br>Fill with color<br>Only an even control control to the<br>order the foreground color, or<br>right statute fill it was her<br>fact around color. | BENDERA INDONESIA |       |
|                                                                                                    |                                                                                                    |                   |       |
|                                                                                                    |                                                                                                    |                   |       |
|                                                                                                    |                                                                                                    |                   |       |
|                                                                                                    |                                                                                                    |                   |       |
|                                                                                                    | Carte and a second second second                                                                                                    |                   |       |

7. Klik Text (A) untuk menuliskan nama "Bendera Merah Putih", menuliskan nama dan kelas di sebelah kanan bawah.

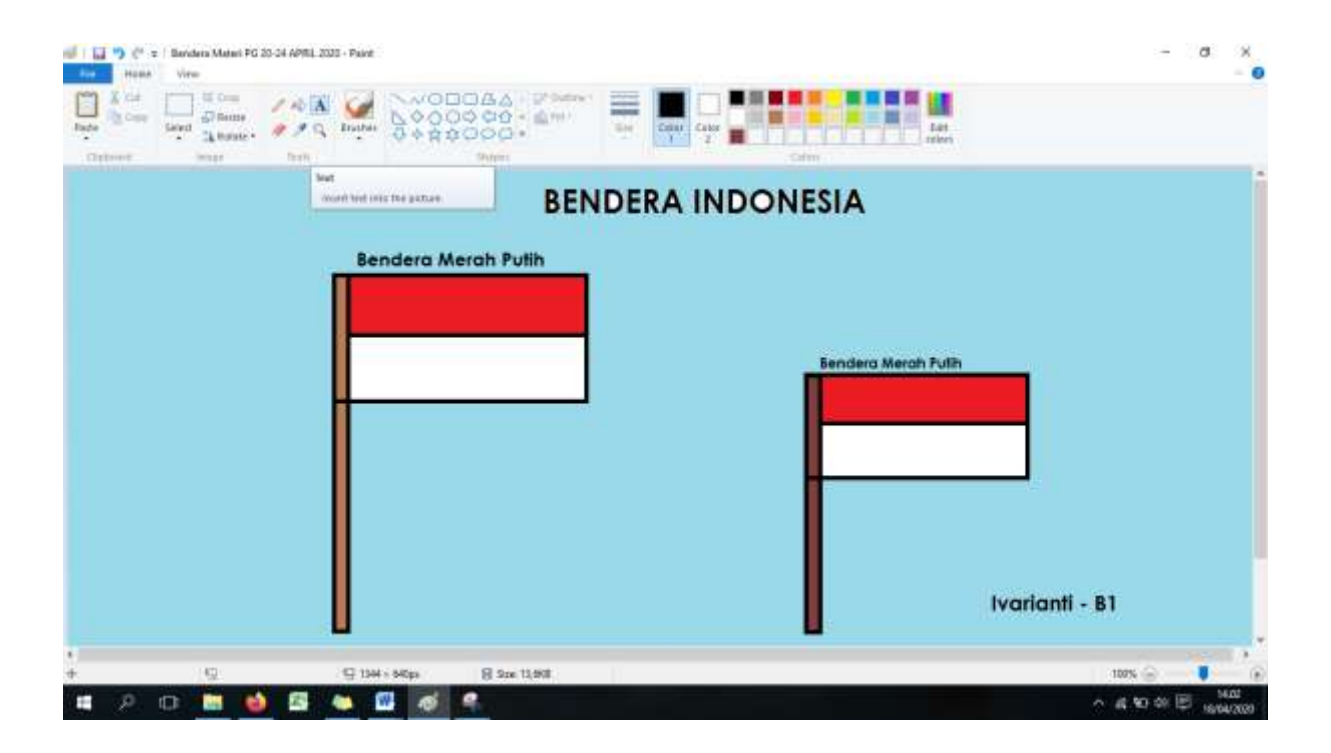